# 音效設定

Realtek® 音效 CODEC 支援八聲道音效輸出功能,可以讓您透過電腦體驗前 所未有的音響效果。這套軟體提供音效介面自動偵測(Jack-Sensing)功能、支援 S/PDIF 數位音效輸入/輸出、中斷功能等。CODEC 也擁有 Realtek 獨家的通用音效 埠(UAJ, Universal Audio Jack)技術,消除了排線連接錯誤的可能性,讓用戶 享受隨插即用的便利性。

請依照安裝精靈的指示來安裝 Realtek 音效驅動程式與公用程式,您可以在華碩 驅動程式光碟中找到這個 Realtek 音效驅動程式與公用程式。

若 Realtek 音效軟體安裝正確,您將會在工作列看 ♥ ● ● ▲ 317 AM 到 Realtek HD 音效控制器 的圖示。雙擊此圖示可顯 示 Realtek HD 音效控制器。

#### A. Windows<sup>®</sup> 7<sup>™</sup>/Vista<sup>™</sup> 作業系統下的 Realtek HD 音效控制器

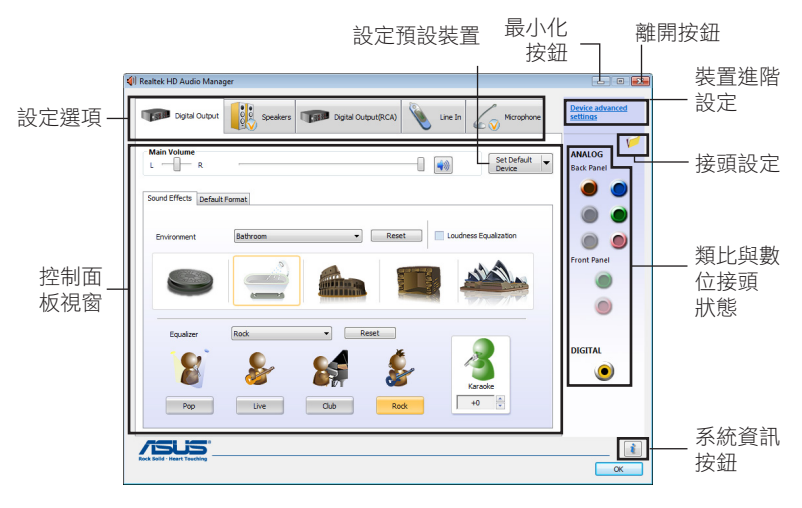

## 系統資訊

請點選主選單右下方的系統資訊 按鈕(፪)以顯示關於音效驅動程 式版本、DirectX版本、音效控制 晶片、音效編碼器與語言設定等相 關資訊。

| () Information         |                           | 3 Device advanced settings                                                                                                    |
|------------------------|---------------------------|----------------------------------------------------------------------------------------------------|
| Audio Driver Version : | 6.0.1.6251                | Playback Device Support the stress of the stress of the st |
| DirectX Version :      | DirectX 11.0              | <ul> <li>Make front and rear output devices playback two different audio streams<br/>simultaneously.</li> </ul>                                                                                                    |
| Audio Controller :     | HD Audio                  | Recording Device     The up same type of input jacks, i.e. line-in or microphone, as an input device.                                                                                                    |
| Audio Codec :          | ALCXXXX                   | Separate all input jacks as independent input devices.                                                                                                    |
| Language :             | Auto                      | OK Cancel                                                                                                    |
| Display                | icon in notification area |                                                                                                    |
|                        | OK                        |                                                                                                    |

# 裝置進階設定

點選裝置進階設定(Device advanced settings)以顯示播放與錄 製裝置的進階設定。

# 接頭設定

點選接頭設定(Connector Settings)按鍵(營)以顯示類比/ 數位輸出/輸入連接埠和 HD/AC97 模 式的設定。

| AC97 Front    | Panel             |                  |                   |   |  |
|---------------|-------------------|------------------|-------------------|---|--|
| HD Audio Fr   | ront Panel        |                  |                   |   |  |
| ) Frable auto | nonun dialon, v   | when device ha   | s been plugged is |   |  |
| Disable sub   | , popup alaing, t | union de rice ha | - hour al and i   |   |  |
| Disable auti  | o popup dialog, v | when device ha   | s been plugged i  | , |  |

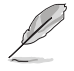

接口偵測(Jack-detection)和前面板 Jack-Retasking 功能只能在 HD 模式下正常工作。若要使用這些功能,請確認您已在此公用 程式(Realtek HD Audio Manager)和 BIOS 裡將這些功能設定為 HD 模式。

# 設定選項

請點選本區域中任一標籤頁按鍵來進行您的音效設定。

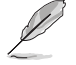

在本區域顯示的設定選項僅供參考,與您螢幕上顯示的項目可能不 盡相同。在 Windows Vista™ 作業系統環境下,Realtek HD Audio Manager 會自動偵測連接在類比/數位連接埠上的裝置,並顯示相 對應的設定選項標籤頁。

## 數位輸出

請依照以下步驟設定數位輸出選 項:

- 1. 點選**數位輸出**(Digital Output) 標籤頁。
- 點選設定預設裝置(Set Default Device)將數位音效輸出連接埠 設定為預設的音效輸出裝置和/或 通訊裝置。
- 3. 點選聲音特效(Sound Effects) 子標籤頁以顯示聆聽環境變更的 選項與卡拉 OK 設定選項,或點 選預設格式(Default Format)子標籤頁,以顯示預設音效輸出格式 變更的選項。
- 4. 點選 OK 讓音效設定生效並離開選單。

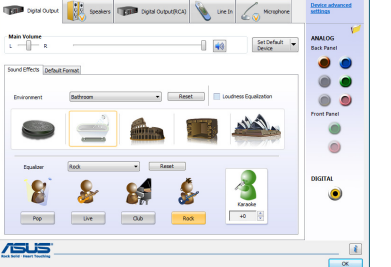

## 揚聲器

請依照以下步驟設定揚聲器選 項:

- 1. 點選**揚聲器**(Speakers)標籤 頁。
- 點選設定預設裝置(Set Default Device)將類比音效輸出連接 埠設定為預設的音效輸出裝置 和/或通訊裝置。
- 點選揚聲器設定(Speaker Configuration)子標籤頁以顯示 音效頻道選項與測試。

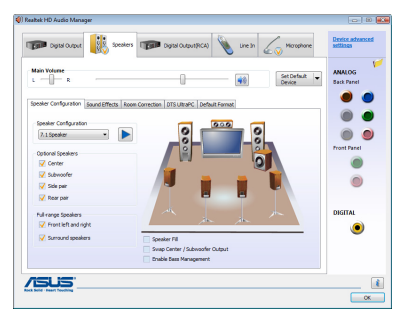

- 4. 點選聲音特效 (Sound Effects) 子標籤頁以顯示聆聽環境變更的選項與卡拉 OK 設定選項。
- 5. 點選空間更正(Room Correction)子標籤頁來進行各個揚聲器之間 距離的調整。
- 6. 點選 DTS UltraPC 以開啟/關閉 DTS UltraPC 音效。(選配)
- 7. 點選預設格式(Default Format)子標籤頁,以顯示預設音效輸出格式變更的選項。
- 8. 點選 OK 確定讓音效設定生效並離開選單。

# 音效輸入

請依照以下步驟設定類比音效輸 入選項:

- 1. 點選**音效輸入**(Line In)標籤 頁。
- 點選設定預設裝置(Set Default Device)將類比音效輸入連接 埠設定為預設的音效輸入裝置 和/或通訊裝置。
- 音效輸入標籤頁用來調整錄製與 播放音量,並設定音效輸入的預 設格式。

| Digital Output                                              | Speakers                                   | Digital Output (RCA)            | 🔪 Line In | vicupine                | Device advance<br>settings |
|-------------------------------------------------------------|--------------------------------------------|---------------------------------|-----------|-------------------------|----------------------------|
| Recording Volume L - R Playback Volume L - R Default Format |                                            |                                 |           | Set Default v<br>Device | ANALOG<br>Back Panel       |
|                                                             | Default Format                             | (Quality)                       | -         | 9                       | Pront Panel                |
|                                                             | CD Form<br>Select the sample rate<br>mode. | and bit depth to be used when n | nat.      |                         | DIGITAL                    |
|                                                             |                                            |                                 |           |                         |                            |

4. 點選【OK】確定讓音效設定生效並離開選單。

#### 麥克風

請依照以下步驟設定麥克風選 項:

- 點選麥克風(Microphone)標 籤頁。
- 2. 在**麥克風音效**(Microphone Effects)子標籤頁中,點選**雜** 音抑制(Noise Suppression) 選項,減少錄音時背景音所造 成的干擾;點選**取消聲音共鳴** (Acoustic Echo Cancellation )選項,減少前置揚聲器在錄 音時所生成的迴音。

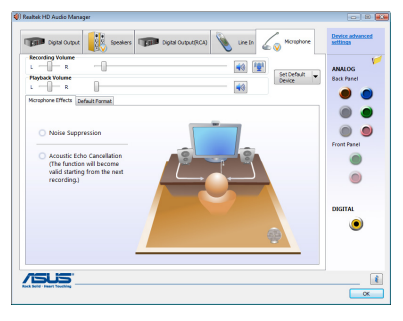

- 3. 點選設定預設裝置 (Set Default Device) 來變更預設的音效輸入格式。
- 4. 點選 OK 讓音效設定生效並離開選單。

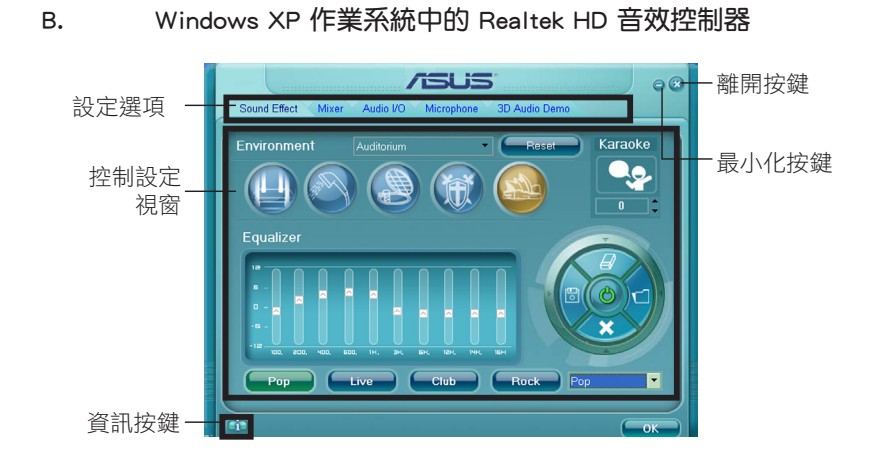

# 系統資訊

| Information                |       |
|----------------------------|-------|
|                            |       |
| Audio Driver Version :     |       |
| DirectX Version :          |       |
| Audio Controller :         |       |
| Audio Codec :              |       |
| Language :                 | uto 💌 |
| 🥥 Show icon in system tray |       |
| ОК                         |       |

# 設定選項

請點選本區域中的標籤頁按鍵的任何區域來進行您的音效設定。

## 音效

請依下列步驟設定聲音特效選 項:

- 1. 點選**音效**(Sound Effect)標 籤頁。
- 點選捷徑按鈕或從下拉式選 單選擇變更聲音環境、調整 等化器或設定卡拉 OK 選項
- 點選 OK 讓聲音特效設定生 效並離開選單。

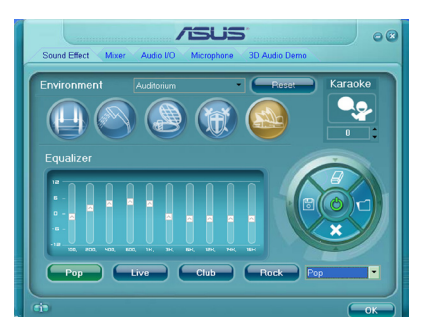

#### 混音器

請依照下列步驟設定混音器 選項:

- 1. 點選混音器標籤頁。
- 以滑鼠點選音量旋鈕來調整 播放與錄音的音量設定。

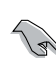

在預設值中,混音器 選項是開啟所有音效 輸入的選項的。因此 若您不要若干音源輸 入,請確認已將該選 項設定為靜音(図)。

| Sound Effect Mix | er Audio I/O | Microphone | 3D Audio Demo           |         |  |
|------------------|--------------|------------|-------------------------|---------|--|
| Playback         |              |            | Realtek HD Audio output |         |  |
| Fidyback         |              |            |                         |         |  |
|                  |              |            |                         |         |  |
| $\bigcirc$       | 1-1          | 1          | 1                       | - T     |  |
| - (( )) +        |              |            |                         |         |  |
|                  |              |            |                         |         |  |
|                  |              |            |                         |         |  |
|                  |              |            |                         | Input • |  |
|                  |              |            |                         |         |  |
|                  |              |            |                         |         |  |
|                  |              |            |                         |         |  |
|                  |              |            |                         |         |  |
|                  |              |            |                         |         |  |
|                  |              |            |                         |         |  |
| <u> </u>         |              |            |                         |         |  |
|                  |              |            |                         |         |  |

3. 此外,您也可以點選調節棒並上下拖曳來調整 Wave、SW Synth、 Front、Rear、CD volume、Mic volume、 Line Volume 和 Stereo mix 的音量至您所想要的設定值。

諸點選下一步 (▶) 以顯示更多選項。

4. 點選 OK 來讓混音器設定生效並離開選單。

## 音效輸入/輸出

點選**音效輸入/輸出**標籤頁來調 整您的輸入/輸出設定。

- 1. 點選音效輸入/輸出標籤頁。
- 點選下拉式選單以選擇欲設定 的頻道。
- 控制設定視窗會顯示您目前已 連接之裝置的狀態。您可點選 類比面板旁的 ※ 來打開接頭 設定視窗,進行類比輸入/輸出 連接埠的 HD/AC97 模式切換及設定。點選 數位面板旁的 ※ 進行數位選項的設定。

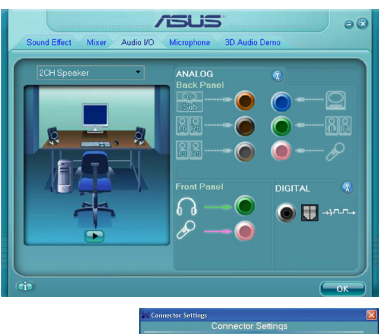

4. 點選 OK 鍵讓音效輸入/輸出生效並離開。

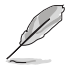

接頭偵測(Jack-detection)和前面板 Jack-Retasking 功能僅在 HD 模式下正常工作。若要使用這些功能,請確認您已在此公用程式(Realtek HD Audio Manager)和 BIOS 裡將這些功能設定為 HD 模式。

### 麥克風

請依照下列步驟設定麥克風 選項:

- 1. 點選麥克風標籤頁。
- 您可以點選雜訊抑制(Noise Suppression)選項,以減少錄 音時背景音所造成的干擾。
- 點選取消聲音共鳴(Acoustic Echo Cancellation)選項,以 減少前置揚聲器在錄音時所生 成的迴音。

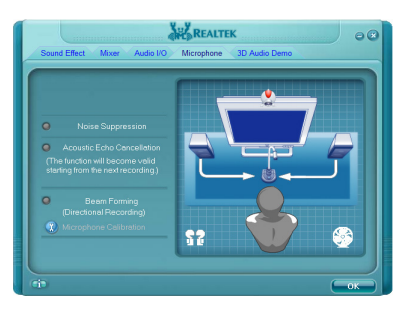

- 4. 點選波束形成(Beam Forming)選項按鈕消除周邊噪音干擾。點選 開始麥克風校音。
- 5. 點選 OK 讓麥克風設定生效並離開選單。

### 3D 音效展示

請依照下列步驟設定 3D 音效 展示選項:

- 1. 點選3D音效展示標籤頁。
- 點選視窗左側選項調整聲音、 移動路徑,與環境設定。
- 3. 點選 🕩 對設定進行測試。
- 點選 OK 鍵來讓 3D 音效展示 設定生效並離開選單。

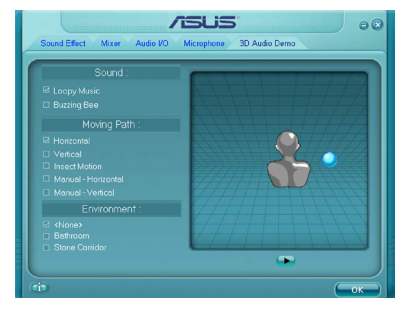